POS Dining Room Paying a Ticket with Debit Meal Plan Quick Reference

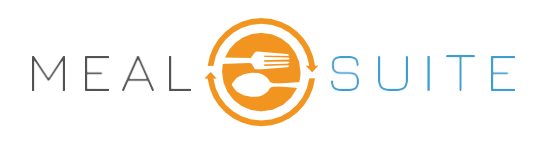

## **Selection Criteria**

1. Touch **Debit Meal Plan** on the Checkout Screen.

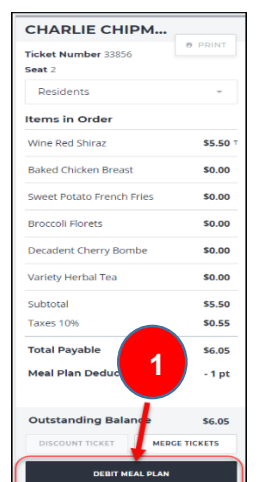

2. The ticket displays the **Meal Plan Deduction**. Touch **Debit Meal Plan**.

3. Touch Close.

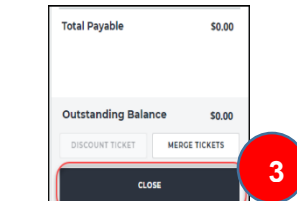

| Total Payable       | \$0.00            |
|---------------------|-------------------|
| Meal Plan Deduction | 2 <sup>1 pt</sup> |
|                     | 9                 |
| Outstanding Balance | \$0.00            |
|                     | E TICKETS         |
| DEBIT MEAL PLAN     |                   |

- 4. An outstanding balance can appear if menu items such as alcohol are not covered by the plan.
- 5. After touching Debit Meal Plan the Total Payable appears at the bottom of the ticket.

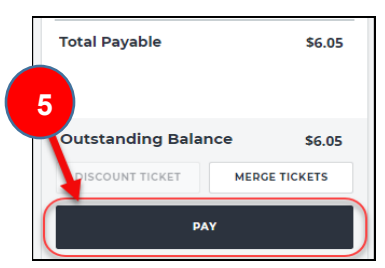

6. Select Payment Amount and **Tender Type** to pay the outstanding balance.

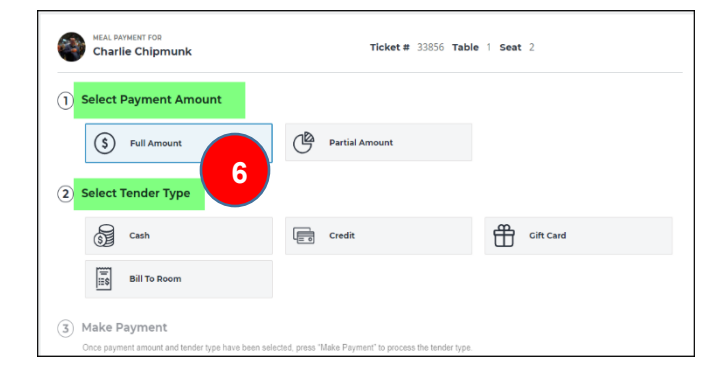

MealSuite ♦ 5001 Lyndon B. Johnson Fwy., Suite 525, Farmers Branch, Texas 75244 ♦ MealSuite ♦ 96 Grand Ave. S., Cambridge, ON N1S 2L9 972-238-7200 ♦ www.mealsuite.com

Confidential or proprietary information contained in the pages of this document is for the intended use of the addressed recipient only. Distribution or disclosure of said information to other parties may violate copyrights, constitute trademark infringements or violate

| CHARLE CHIPMII                |                 |  |
|-------------------------------|-----------------|--|
| Ticket Number 33856           | 8 PRINT         |  |
| Seat 2                        |                 |  |
| Residents                     | ~               |  |
| Items in Order                |                 |  |
| Wine Red Shiraz               | <b>\$5.50</b> T |  |
| Baked Chicken Breast          | \$0.00          |  |
| Sweet Potato French Fries     | \$0.00          |  |
| Broccoli Florets              | \$0.00          |  |
| Decadent Cherry Bom           | \$0.00          |  |
| Variety Herbal Tea            | \$0.00          |  |
| Subtotal                      | \$5.50          |  |
| Taxes 10%                     | \$0.55          |  |
| Total Payable 🔶               | \$6.05          |  |
| Meal Plan Deduction           | - 1 pt          |  |
|                               |                 |  |
| Outstanding Balance           | \$6.05          |  |
| DISCOUNT TICKET MERGE TICKETS |                 |  |
| DEBIT MEAL PLAN               |                 |  |
|                               |                 |  |